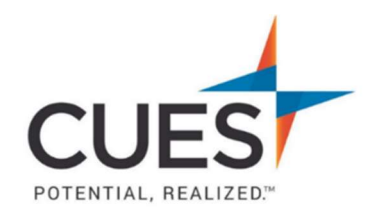

## Member How-to Document

# **Enrolling in a Course or Learning Journey**

**Purpose:** To self-enroll in a learning journey or course.

#### Process:

## Finding & Enrolling in a Learning Journey and a Course Within the Learning Journey

1. After you've logged into cues.org and have accessed myCUES dashboard. Scroll to the "My CUES Learning" section in the "Available To You" tab. This tab will show you all Learning Journeys you are not currently enrolled in.

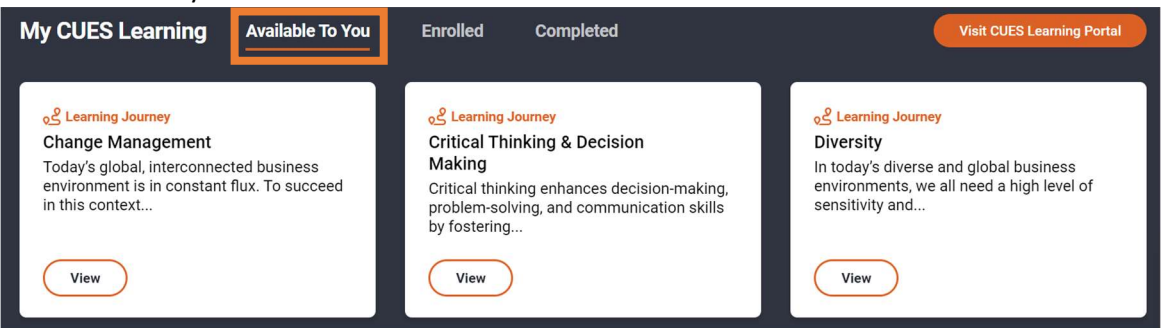

2. If you see a Learning Journey you'd like to enroll in, click "View". If you don't see what you're looking for, you can click on the dots at the bottom to view more.

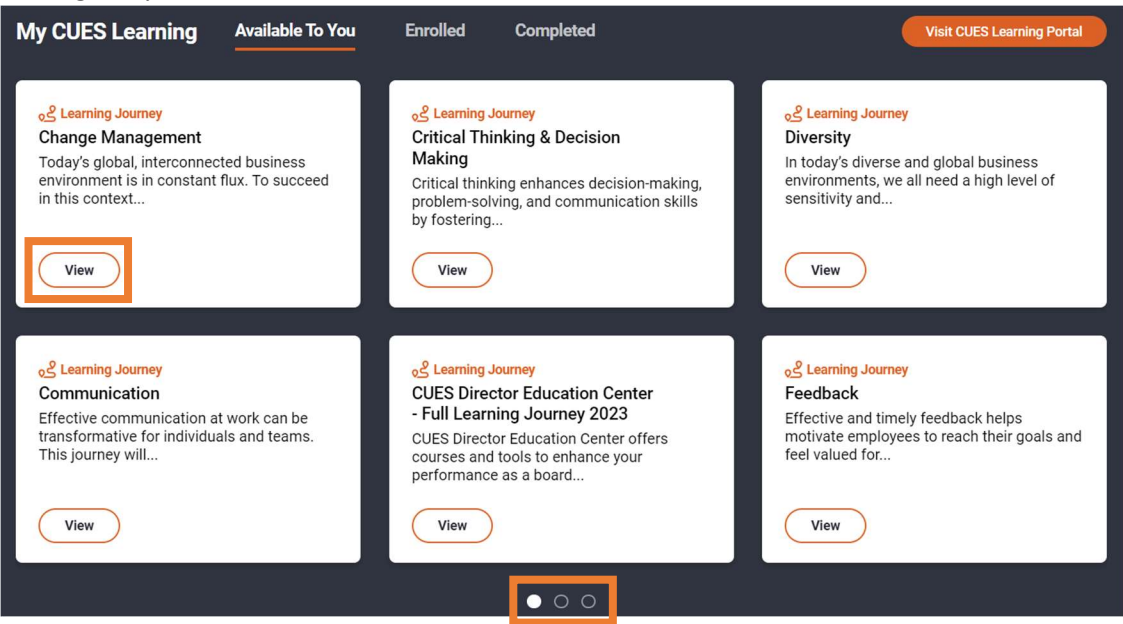

3. After you've clicked on the "View" button, you will be redirected to the Learning Journey page in CUES Learning Portal. From here, click "Start My Journey" to enroll. You will now see a pop-up confirming it worked.

| M           | ⓒ Go to Dashboard                                                   |
|-------------|---------------------------------------------------------------------|
| •<br>Ф<br>Ф |                                                                     |
|             | Change Management                                                   |
|             | Start My Journey                                                    |
|             | Success You have successfully joined this journey! Get started now! |

4. Scroll to view the courses offered within the Learning Journey. Click "Learn More" on any course to launch it.

| CUES<br>POTENTIAL, REALIZED                                                                                                    |                                           |                                   |                                  |  |  |
|----------------------------------------------------------------------------------------------------|-------------------------------------------|-----------------------------------|----------------------------------|--|--|
| Change Management                                                                                                    |                                           |                                   |                                  |  |  |
| Your Progress Towards Completion<br>0 out of 4 complete                                                                                                    |                                           |                                   |                                  |  |  |
| Today's global, interconnected business environment is in constant flux. To succeed in this context of continuous<br>change, everyone in an organization needs to be skilled in responding and adapting to change. However, leaders are<br>required to do more. Through this collection of courses, leaders at all levels will develop the ability to initiate and<br>implement change initiatives successfully. |                                           |                                   |                                  |  |  |
|                                                                                                    | Complete All in Any Order                 |                                   |                                  |  |  |
| 1<br>CUES<br>POTENTIAL REALIZED                                                                                                    | 2<br>CUES<br>POTENTIAL REALIZED*          | 3<br>CUES<br>Potential. Realized~ | 4<br>CUES<br>Potential, Realized |  |  |
| Change Agility                                                                                                    | Cultivating Your Personal<br>Adaptability | Leading Change                    | Resiliency                       |  |  |

:

Started 10/31/2023

Started 10/31/2023

:

Started 10/31/2023

#### 5. Next, click "Enroll".

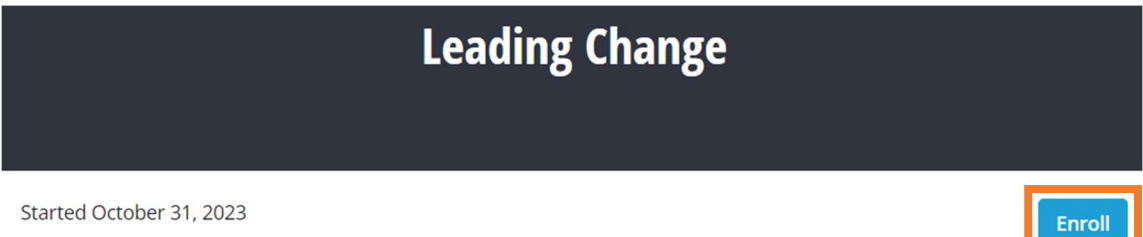

6. Click "Start Learning".

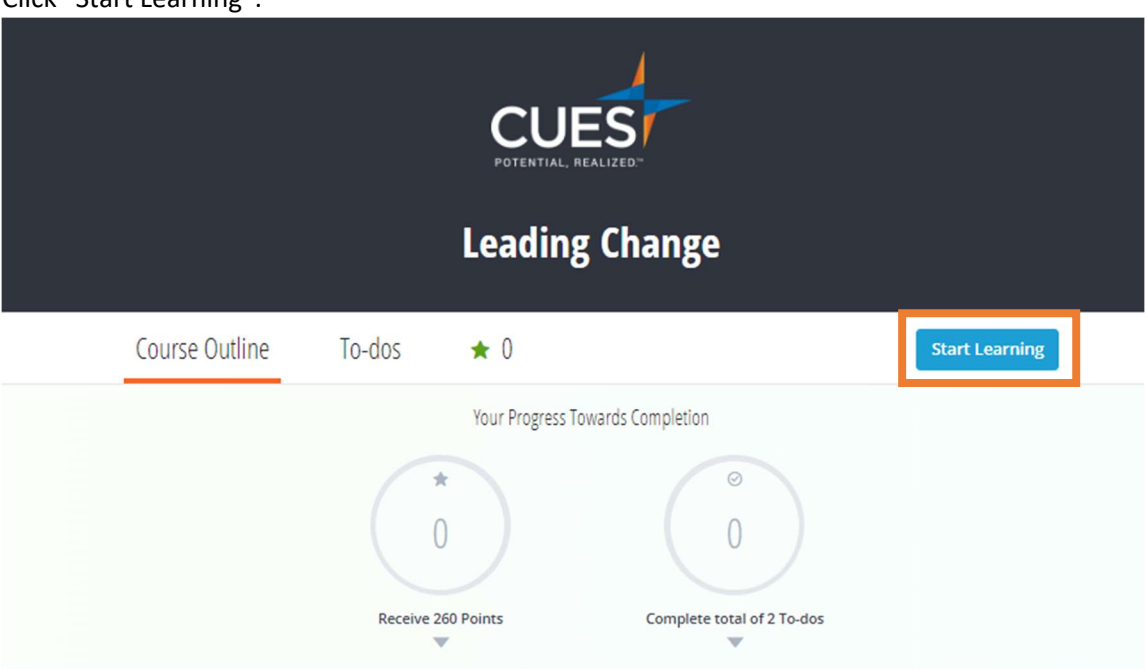

### 7. Now you can start taking the course.

| of Change Managem Leading Change<br>Today's Context for Organization | onal Change |                                                                                                    |  |  |
|----------------------------------------------------------------------|-------------|----------------------------------------------------------------------------------------------------|--|--|
| Course Content How Change is Changing                                | ☆ 10 へ      | Today's Context for Organizational Change                                                                                                    |  |  |
| Today's Context for Organizational Change<br>25 mins of work 全 10    |             |                                                                                                    |  |  |
| Be Ready for Change                                                  | ☆ 70 🗸      | O 25 mins of work                                                                                                    |  |  |
| Initiating Change                                                    | ☆ 105 ∨     |                                                                                                    |  |  |
| Implementing Change                                                  | \$\$ 75 🗸   | Introduction                                                                                                    |  |  |
| Wrap Up                                                              | \$\$ 35 V   |                                                                                                    |  |  |
|                                                                      |             | organization through these unforeseen shifts. This course will equip you with the necessary skills to effectively lead your<br>team during times of change, even when met with resistance. |  |  |

Please see the next page

# Finding and Enrolling in a Course

1. Once you've access CUES Learning Portal, click on "Browse Catalog" at the top right corner of the page.

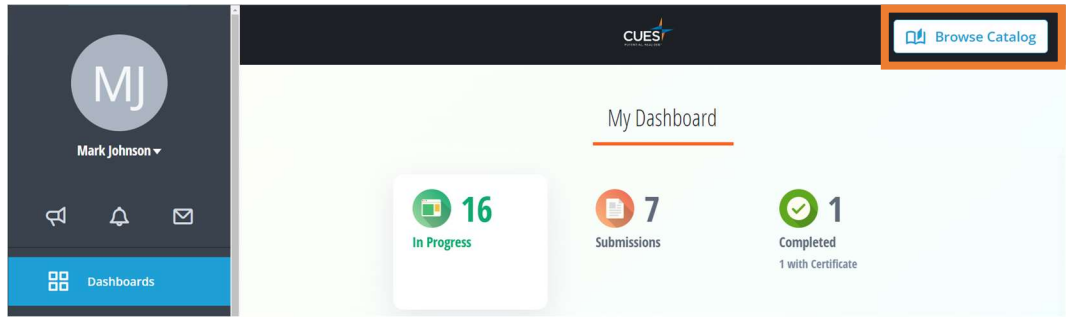

2. This will open the Learning Catalog and show all the content you are NOT currently enrolled in. From here, you can search for any course title or topic in the search bar. After you've found the course you'd like to access, click "Learn More".

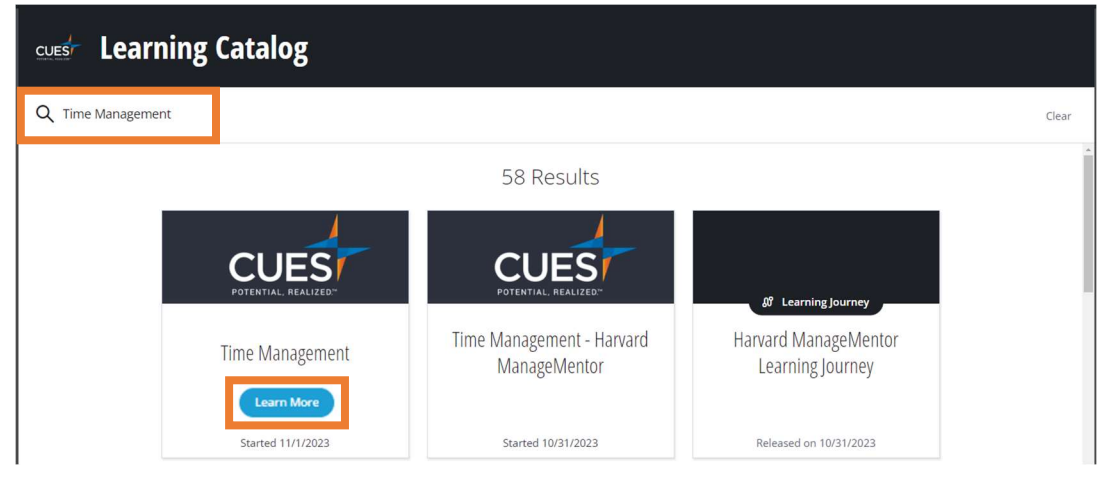

3. Click "Enroll".

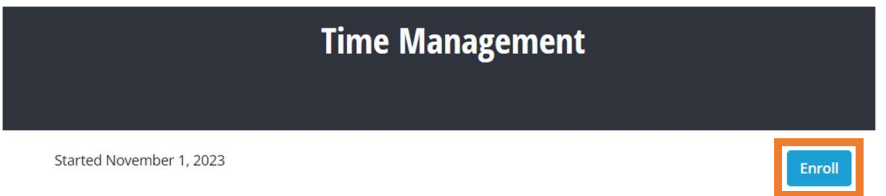

*Note: The "Started" text is the date the course was last updated and does not mean you have started the course.* 

Please see next page

4. Click "Start learning"

|                | CU<br>POTENTIAL<br>Time Ma | ES<br>REALIZED<br>Inagement |                |
|----------------|----------------------------|-----------------------------|----------------|
| Course Outline | To-dos \star 0             |                             | Start Learning |
|                | Your Progress T            | owards Completion           |                |
|                | *                          | ©<br>0                      |                |
|                | Receive 180 Points         | Complete total of 1 To-do   |                |

5. Now you can start taking the course.

# What is Time Management

| Introduc    | Course Content<br>tion: Time Management                                                            | ☆ 50 へ    | What is Time Management                                                                                                    |
|-------------|----------------------------------------------------------------------------------------------------|-----------|----------------------------------------------------------------------------------------------------|
|             | What is Time Management<br>19 mins of work ☆ 5                                                     |           |                                                                                                    |
| <u>(iii</u> | Time Management Skills to Increase Pro<br>and Organizational Effectiveness<br>43 mins of work 介 45 | ductivity |                                                                                                    |
| Increase    | Your Personal Productivity and Effectiveness                                                       | ☆ 115 ∨   | Watch                                                                                                    |
| Wrap Up     |                                                                                                    | ☆ 35 ∨    | Mastering time management can be challenging, but by grasping these ten crucial tips, you can elevate your productivity<br>and efficiency. |